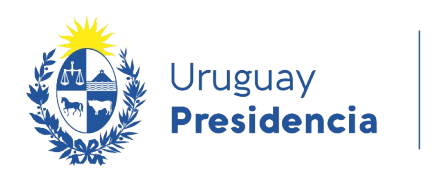

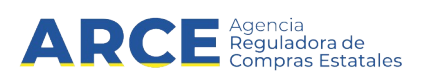

# Sistema de Información de Compras y Contrataciones del Estado (SICE)

Solicitud de corrección de ofertas

# INFORMACIÓN DE INTERÉS

Última actualización: 4-12-2020 Nombre actual del archivo: Solicitud de corrección de ofertas.odt

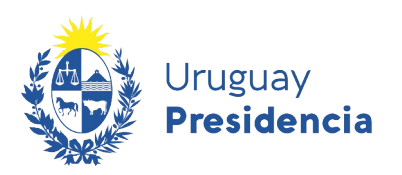

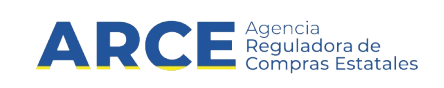

# Sumario

| Normativa                                         | 3  |
|---------------------------------------------------|----|
| Solicitud de corrección de ofertas                | 3  |
| Recepción de respuesta del proveedor              | 10 |
| Listar las solicitudes de correcciones de ofertas | 12 |

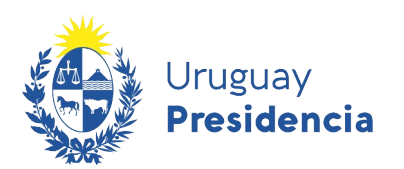

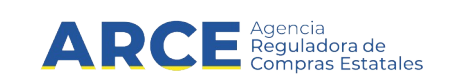

### Normativa

El artículo 65 del TOCAF establece:

"...La Administración podrá otorgar a los proponentes un plazo máximo de dos días hábiles para salvar los defectos, carencias formales o errores evidentes o de escasa importancia; este plazo podrá ampliarse para el caso de proveedores del exterior y en tal caso se aplicará a todos los oferentes. ..."

### Solicitud de corrección de ofertas

Para ingresar una solicitud de corrección de ofertas el procedimiento debe estar en estado **Ofertas en Proceso**. Para ello siga los siguientes pasos:

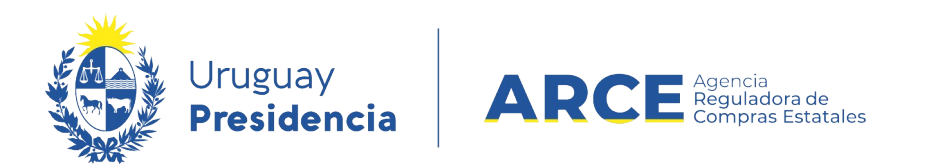

1. Ingrese a SICE a través de <u>https://www.comprasestatales.gub.uy/sice/</u>, con su usuario y contraseña:

| Uruguay<br>Presidencia ARCE                                                              | Sidema de Información de Compras y Contrataciones Estables                |                                                                                                    |
|------------------------------------------------------------------------------------------|---------------------------------------------------------------------------|----------------------------------------------------------------------------------------------------|
|                                                                                          | Ingreso al sistema Usuario Contraseña Contraseña Dispesar Desboquar ourea |                                                                                                    |
| ngencia Reguladora de Conpras Estables<br>Xención a funcionarios : 📓 compras@arce gub oy |                                                                           | S a Company of the second second seco |

2. Aparecerá una pantalla como la siguiente:

| Archivo                   | Operación                             | Consulta              | Mantenimiento           | Ayuda              | Usuario:          |                          | Perfil: de                       | velop                       |               |                                                                                                    |
|---------------------------|---------------------------------------|-----------------------|-------------------------|--------------------|-------------------|--------------------------|----------------------------------|-----------------------------|---------------|----------------------------------------------------------------------------------------------------|
| <b>Búsqu</b><br>Ingrese e | <b>Ieda de c</b><br>I criterio de bú: | ompra:<br>squeda y pr | 5<br>resione buscar.    |                    |                   |                          |                                  |                             |               |                                                                                                    |
| O                         | uscar Com                             | pras Con              | nunes <sup>O</sup> Buso | car Compras (      | Centralizadas     | o Convenios M            | Marco <sup>©</sup> Bus           | icar Toda                   | as las Cor    | npras                                                                                                    |
| Inciso                    |                                       | (Todas la             | is Asignadas)           |                    | $\checkmark$      |                          |                                  |                             |               |                                                                                                    |
| Unidad                    | l Ejecutora                           | (Todas la             | s Asignadas) 🗸          |                    |                   |                          |                                  | JAC (Tod                    | as las Asigna | das) 🗸                                                                                                    |
| Unidad                    | l de Compra                           | a (Todas la           | as Asignadas) 🔽         |                    |                   |                          |                                  |                             |               |                                                                                                    |
| Tipo C                    | ompra                                 | (Todos)               |                         | ~                  | Nro. Compra       |                          | Ai                               | ňo Comp                     | ra            |                                                                                                    |
| Nro A                     | mpliación                             |                       |                         |                    | Fondo Rotato      | orio (Todos) 🗸           | Ai                               | ño Fiscal                   | 2015          | <ul> <li>Image: A start of the start of the start of</li></ul> |
| Estado                    | •                                     | (Todos)               |                         | ~                  |                   |                          |                                  |                             |               |                                                                                                    |
| Buscar                    | Descargar                             | formato E             | Excel (xls).            |                    |                   |                          |                                  |                             |               |                                                                                                    |
| U                         | nidad de Cor                          | <u>npra</u> 1         | <u>ipo Compra</u>       | <u>Nro. Compra</u> | <u>Año Compra</u> | <u>Nro</u><br>Ampliación | <u>Fondo</u><br><u>Rotatorio</u> | <u>Año</u><br><u>Fiscal</u> | <u>Estado</u> | <u>Objeto de la</u><br><u>Compra</u>                                                                                                    |

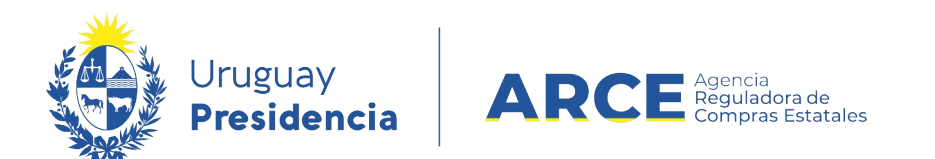

3. Ingrese los parámetros de búsqueda de la compra, luego haga clic en el botón **Buscar** y seleccione la compra dando clic en el ícono amarillo correspondiente:

| (                 | • Buscar Compras C                                  | omunes <sup>O</sup> Busc  | ar Compras Co                    | entralizadas o    | o Convenios M                   | larco <sup>O</sup> Buso          | car Toda             | s las Com            | ipras                                |     |
|-------------------|-----------------------------------------------------|---------------------------|----------------------------------|-------------------|---------------------------------|----------------------------------|----------------------|----------------------|--------------------------------------|-----|
| Inci              | iso 9 : M                                           |                           |                                  |                   |                                 |                                  |                      |                      |                                      |     |
| Uni               | dad Ejecutora 1: Di                                 | irección General de S     | ecretaría 🗸                      |                   |                                 | U                                | AC (Toda             | s las Asignad        | as) 🗸                                |     |
| Uni               | dad de Compra (Toda                                 | as las Asignadas) 🗸       | ]                                |                   |                                 |                                  |                      |                      |                                      |     |
| Тір               | Tipo Compra (Todos) V Nro. Compra 987684 Año Compra |                           |                                  |                   |                                 |                                  |                      |                      |                                      |     |
| Nro               | Ampliación                                          |                           |                                  | Fondo Rotato      | rio (Todos) 🗸                   | Añ                               | o Fiscal             | 2015 🗸               | ·                                    |     |
| Est               | ado (Todos)                                         |                           | ~                                |                   |                                 |                                  |                      |                      |                                      |     |
| Bus               | car Descargar format                                | o Excel (xls).            |                                  |                   |                                 |                                  |                      |                      |                                      |     |
| Result<br>Total o | ados Encontrados: 1<br>de Páginas: 1                | Visu<br>Pagi              | alizando: 1 a 1<br>ina Actual: 1 |                   |                                 |                                  |                      | 50                   | líneas por página 🧲                  |     |
|                   | <u>Unidad de Compra</u>                             | <u>Tipo Compra</u>        | <u>Nro. Compra</u>               | <u>Año Compra</u> | <u>Nro</u><br><u>Ampliación</u> | <u>Fondo</u><br><u>Rotatorio</u> | <u>Año</u><br>Fiscal | <u>Estado</u>        | <u>Objeto de la</u><br><u>Compra</u> | •   |
| 1                 | 9:Ministerio de Turismo y<br>Deporte                | Licitación<br>Abreviada / | 987684                           | 2015              | 0                               | No                               | 2015                 | Llamado<br>Preparado | Compra de carpeta (F                 | FM) |
|                   | 1: Dirección General de<br>Secretaría               | Acuerdo Marco             |                                  |                   |                                 |                                  |                      |                      |                                      |     |
|                   | Compras (CURSO)                                     |                           |                                  |                   |                                 |                                  |                      |                      |                                      |     |

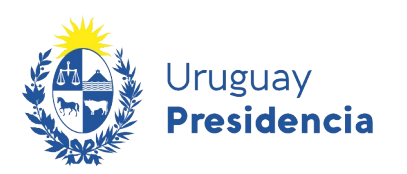

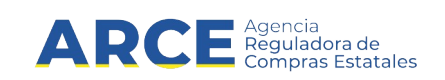

Aparecerá una pantalla como la siguiente:

| Nro. Compra | 31862                | Año Compra | 2020               | Nro Ampliación | 0    |
|-------------|----------------------|------------|--------------------|----------------|------|
| Tipo Compra | Licitación Abreviada | Estado     | Ofertas en Proceso | Año Fiscal     | 2020 |
| UAC         | UCC MINTUR           |            |                    |                |      |

#### Selección de Operación Seleccione la Operación que desea ejecutar

Historial compraInformación SIIFVer compraVer llamadoLista ajustes llamado/invitaciónAlta aclaración llamadoLista ofertasAprobar ofertasCuadro comparativo de ofertasAlta solicitud de corrección de ofertasLista solicitudes de corrección de ofertasLista aclaracionesRevalidar

<< Atrás

!

Importante: Recuerde que el estado de la compra debe ser Ofertas en proceso.

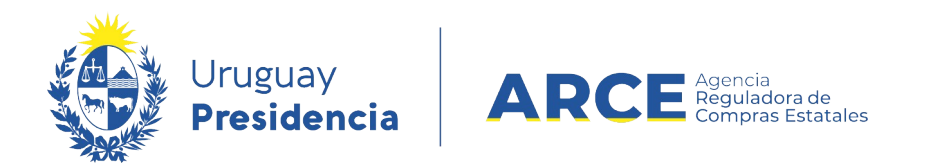

4. Haga clic en **Alta solicitud de corrección de de oferta**. Aparecerá una pantalla con la lista de proveedores que cotizaron. Haga clic en el ícono a la izquierda del proveedor al que quiera dirigir la solicitud de corrección de oferta

| Nro. Compra                       | 31862                                                                           | Año Compra | 2020               | Nro Ampliación | 0                                                                                   |                                                                            |  |  |  |
|-----------------------------------|---------------------------------------------------------------------------------|------------|--------------------|----------------|-------------------------------------------------------------------------------------|----------------------------------------------------------------------------|--|--|--|
| Tipo Compra                       | Licitación Abreviada                                                            | Estado     | Ofertas en Proceso | Año Fiscal     | 2020                                                                                |                                                                            |  |  |  |
| UAC                               | UCC MINTUR                                                                      |            |                    |                |                                                                                     |                                                                            |  |  |  |
| Seleccional<br>Seleccione el Prov | Seleccionar el Proveedor<br>Seleccione el Proveedor con el cual desea trabajar. |            |                    |                |                                                                                     |                                                                            |  |  |  |
|                                   |                                                                                 |            |                    |                |                                                                                     |                                                                            |  |  |  |
|                                   |                                                                                 | Tipo Doc.  | Prov.              |                | Nro. Doc. Prov.                                                                     | Proveedor *                                                                |  |  |  |
| 😚 R                               |                                                                                 | Tipo Doc.  | Prov.              |                | Nro. Doc. Prov.<br>210000400017                                                     | Proveedor A<br>FIERRO VIGNOLI S A FIVISA                                   |  |  |  |
| R<br>R                            |                                                                                 | Tipo Doc.  | Prov.              |                | Nro. Doc. Prov.<br>21000400017<br>212192950017                                      | Proveedor *<br>FIERRO VIGNOLI S A FIVISA<br>MEMORY S R L                   |  |  |  |
| R<br>R<br>R<br>R                  |                                                                                 | Tipo Doc.  | Prov.              |                | Nro. Doc. Prov.           21000400017           212192950017           210002810018 | Proveedor *<br>FIERRO VIGNOLI S A FIVISA<br>MEMORY S R L<br>MOSCA HNOS S A |  |  |  |

#### 5. Aparecerá una pantalla como la que sigue:

| Nro. Compra     | 31862                | Año Compra      | 2020               | Nro Ampliación | 0                         |
|-----------------|----------------------|-----------------|--------------------|----------------|---------------------------|
| Tipo Compra     | Licitación Abreviada | Estado          | Ofertas en Proceso | Año Fiscal     | 2020                      |
| UAC             | UCC MINTUR           |                 |                    |                |                           |
| Nro. Doc. Prov. | 210000400017         | Tipo Doc. Prov. | R                  | Proveedor      | FIERRO VIGNOLI S A FIVISA |
| A 14 17 17 18   |                      | 1 6 .           |                    |                |                           |

Alta solicitud de corrección de oferta

| Estado: En proceso Fecha hora tope respuesta: |  |
|-----------------------------------------------|--|
| Solicitud:                                    |  |
| Guardar Salir                                 |  |

6. Complete los campos con la información solicitada. En **Fecha tope de respuesta** indique el plazo máximo (fecha y hora) dispuesto para que el proveedor pueda responder. En **Solicitud** ingrese la solicitud de corrección propiamente. Luego de clic en **Guardar**.

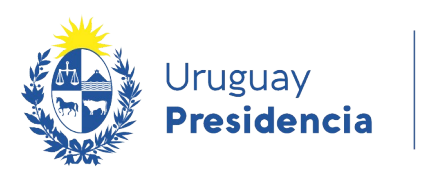

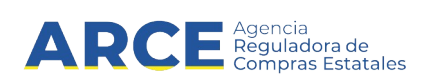

7. Aparecerá un cartel verde de confirmación. Luego haga clic en **Aprobar** como se muestra a continuación:

| Nro. Compra     | 31862                | Año Compra      | 2020               | Nro Ampliación | 0                         |
|-----------------|----------------------|-----------------|--------------------|----------------|---------------------------|
| Tipo Compra     | Licitación Abreviada | Estado          | Ofertas en Proceso | Año Fiscal     | 2020                      |
| UAC             | UCC MINTUR           |                 |                    |                |                           |
| Nro. Doc. Prov. | 210000400017         | Tipo Doc. Prov. | R                  | Proveedor      | FIERRO VIGNOLI S A FIVISA |
| Solicitud de    | corrección de o      | ferta           |                    |                |                           |

La operación se realizó con éxito

Estado: En proceso

Fecha hora tope respuesta: 09/07/2020 11:52

#### Solicitud:

Se solicita aclaración documentación ampliatoria.

| Eliminar | Aprobar |
|----------|---------|
| Guardar  | Salir   |

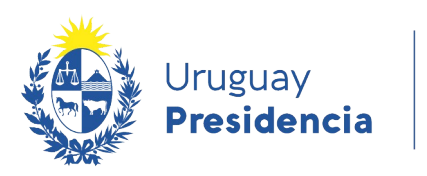

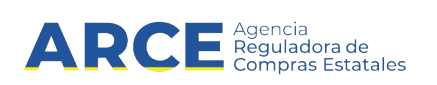

8. Aparecerá una ventana emergente pidiendo confirmación, haga clic en **Aceptar** y la solicitud quedará así:

| Nro. Compra     | 31862                | Año Compra      | 2020               | Nro Ampliación | 0                         |
|-----------------|----------------------|-----------------|--------------------|----------------|---------------------------|
| Tipo Compra     | Licitación Abreviada | Estado          | Ofertas en Proceso | Año Fiscal     | 2020                      |
| UAC             | UCC MINTUR           |                 |                    |                |                           |
| Nro. Doc. Prov. | 210000400017         | Tipo Doc. Prov. | R                  | Proveedor      | FIERRO VIGNOLI S A FIVISA |
| Solicitud de    | corrección de o      | ferta           |                    |                |                           |
| La operación s  | se realizó con éxito |                 |                    |                |                           |
|                 |                      |                 |                    |                |                           |

Fecha hora tope respuesta: 09/07/2020 11:52

#### Solicitud:

Estado: Preparada

Se solicita aclaración documentación ampliatoria.

Salir

A partir de ahora estará disponible para que el proveedor pueda dar respuesta a través del sistema. Se sugiere comunicar al proveedor por el medio que se haya previsto.

**IMPORTANTE:** La solicitud de corrección de ofertas quedará visible para todos los proveedores que hayan cotizado en el procedimiento.

**NOTA:** el proveedor puede consultar el *manual de cotización en línea* para ver cómo ingresar su respuesta.

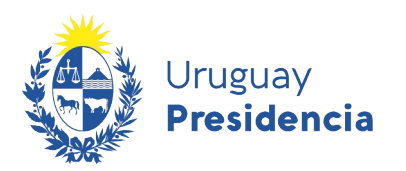

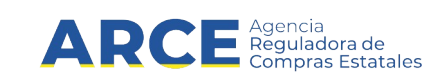

## Recepción de respuesta del proveedor

Una vez vencido el plazo asignado para responder, podrá ver la respuesta del proveedor. Si el proveedor lo desea podrá dejar disponible su respuesta antes del vencimiento.

Para ver la respuesta siga los siguientes pasos:

- Ingrese a la compra como se señaló en los pasos 1 a 3 del apartado anterior
- En el menú Selección de operación haga clic en Lista solicitudes de correcciones de oferta.

Nro. Compre31862Año Compre2020Nro Ampliación0Tipo CompreLicitación AbreviadaEstadoOfertas en ProcesoAño Fiscal2020UACUCC MINTUR-----

Selección de Operación Seleccione la Operación que desea ejecutar

Historial compra Información SIIF Ver compra Ver llamado Lista ajustes llamado/invitación Alta aclaración llamado Lista ofertas Aprobar ofertas Cuadro comparativo de ofertas Alta solicitud de corrección de oferta Lista solicitudes de corrección de ofertas Lista aclaraciones Revalidar

<< Atrás

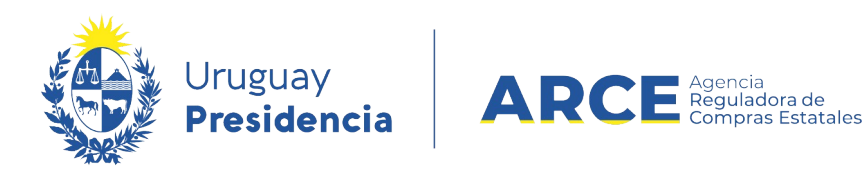

• Aparecerá una pantalla como la siguiente. Seleccione el ícono a la izquierda de la línea que quiera consultar:

| Nro. Compra | 31862                                           | Año Compra | 2020               | Nro Ampliación | 0    |  |  |  |
|-------------|-------------------------------------------------|------------|--------------------|----------------|------|--|--|--|
| Tipo Compra | Licitación Abreviada                            | Estado     | Ofertas en Proceso | Año Fiscal     | 2020 |  |  |  |
| UAC         | UCC MINTUR                                      |            |                    |                |      |  |  |  |
| Listado de  | Listado de solicitudes de corrección de ofertas |            |                    |                |      |  |  |  |

|       |      | <u>Tipo Doc. Prov.</u> | <u>Nro. Doc. Prov.</u> | Proveedor                 |
|-------|------|------------------------|------------------------|---------------------------|
| 1     |      | R                      | 210000400017           | FIERRO VIGNOLI S A FIVISA |
| << At | trás |                        |                        |                           |

• Podrá ver la respuesta del proveedor de la siguiente manera:

| Nro. Compra<br>Tipo Compra<br>UAC<br>Nro. Doc. Prov.                                                                       | 31862<br>Licitación Abreviada<br>UCC MINTUR<br>210000400017 | Año Compra<br>Estado<br>Tipo Doc. Prov. | 2020<br>Ofertas en Proceso<br>R | Nro Ampliación<br>Año Fiscal<br>Proveedor | 0<br>2020<br>FIERRO                      | VIGNOLI S A FIVISA                       |  |      |
|----------------------------------------------------------------------------------------------------|-------------------------------------------------------------|-----------------------------------------|---------------------------------|-------------------------------------------|------------------------------------------|------------------------------------------|--|------|
| Solicitud de corrección de oferta                                                                                          |                                                             |                                         |                                 |                                           |                                          |                                          |  |      |
| Estado: Finalizada Fecha hora tope respuesta: 09/07/2020 11:52                                                             |                                                             |                                         |                                 |                                           |                                          |                                          |  |      |
| Solicitud:     Respuesta:       Se solicita aclaración documentación ampliatoria.     Se adjunta documentación ampliatoria |                                                             |                                         |                                 |                                           |                                          |                                          |  |      |
| Fecha Ingre                                                                                                    | 50                                                          | Desa                                    | ripción                         | π                                         | īpo                                      | Archivo                                  |  | Hash |
| 07/07/2020 Documentación solicitada                                                                                        |                                                             |                                         |                                 |                                           | Documentacion ampliatoria solicitada.pdf | e684769dce9857769a5872145b17619b620ef8f7 |  |      |

- En **Respuesta** podrá ver el texto ingresado por el proveedor
- En la línea inferior podrá ver el archivo que adjunte el proveedor, el cual quedará además visible por parte de los otros proveedores participantes del procedimiento.

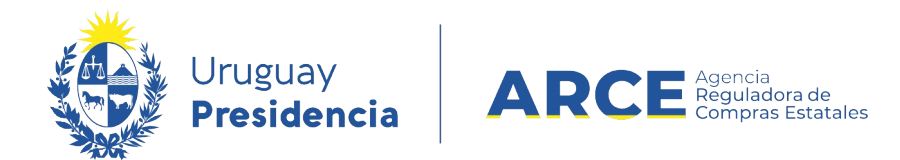

<< Atrás

### Listar las solicitudes de correcciones de ofertas

Para visualizar las solicitudes de corrección en el menú de selección de operación haga • clic en Lista solicitudes de corrección de ofertas:

| <u>Cuadro comparativo de ofertas</u>       |  |  |  |  |
|--------------------------------------------|--|--|--|--|
| Copiar ofertas de proveedores              |  |  |  |  |
| Alta solicitud de corrección de oferta     |  |  |  |  |
| Lista solicitudes de corrección de ofertas |  |  |  |  |
| Lista aclaraciones                         |  |  |  |  |
| <u>Revalidar</u>                           |  |  |  |  |
|                                            |  |  |  |  |
|                                            |  |  |  |  |

Aparecerá una pantalla como la siguiente:

| Archivo Operación Consulta Mantenimiento Ayuda <b>Usuario: Perfil:</b> develop |       |                   |               |                    |                      |                              |                  |         |                      |
|--------------------------------------------------------------------------------|-------|-------------------|---------------|--------------------|----------------------|------------------------------|------------------|---------|----------------------|
| Nro. Co                                                                        | ompra | 4004              |               | Aí                 | io Compra            | 2015                         | Nro Ampliación   | 0       |                      |
| Tipo Compra Licitación Abreviada                                               |       | Es                | tado          | Ofertas en proceso | Año Fiscal           | 2015                         |                  |         |                      |
| Inciso                                                                         |       | Ministerio de Eco | nomía y Finar | zas UI             | nidad Ejecutora      | Dirección General Impositiva | Unidad de Compra | Compras |                      |
| Listado de solicitudes de corrección de ofertas                                |       |                   |               |                    |                      |                              |                  |         |                      |
|                                                                                |       | Tipo Doc.         | Prov.         | Nr                 | <u>o. Doc. Prov.</u> |                              | Proveedor        |         | <u>Fecha Ingreso</u> |
| 1                                                                              |       | R                 | 2             | 14140970           | 0013                 | CENTRO DIAGNOSTICO PARAG     | CLINICO S.R.L.   |         | 08/04/2015 10:45     |

| 4 |        |    | <u>Tipo Doc. Prov.</u> | <u>Nro. Doc. Prov.</u> | <u>Proveedor</u>                      |
|---|--------|----|------------------------|------------------------|---------------------------------------|
|   | 1      |    | R                      | 214140970013           | CENTRO DIAGNOSTICO PARACLINICO S.R.L. |
| _ | << Atr | ás |                        |                        |                                       |

Para ver el detalle haga clic sobre el ícono amarillo que se encuentra a la izquierda. Una vez alli podemos ver a la derecha en respuestas lo enviado por el proveedor

| Solicitud de correcc                                           | solicitud de corrección de oferta |            |  |  |  |  |  |  |  |
|----------------------------------------------------------------|-----------------------------------|------------|--|--|--|--|--|--|--|
| Estado: Finalizada Fecha hora tope respuesta: 15/12/2020 13:35 |                                   |            |  |  |  |  |  |  |  |
| Solicitud:<br>incluir fotos del produc                         | to                                | Respuesta: |  |  |  |  |  |  |  |
| Fecha Ingreso Descripción Tipo Archivo Hash                    |                                   |            |  |  |  |  |  |  |  |
| Salir                                                          |                                   |            |  |  |  |  |  |  |  |

Importante: Una vez que el proveedor atienda a la solicitud de corrección y la finalice, esta podrá visualizarse aunque todavía no se haya cumplido el plazo definido para responder.